# Authorization Bill-To-Insurance

Prepared for

# myUnity Essentials Financial

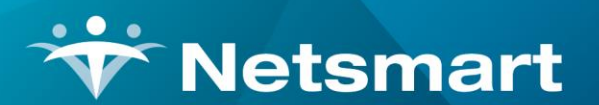

#### www.ntst.com

11100 Nall Avenue Overland Park, KS 66211 800.842.1973

© 2020 Netsmart Technologies, Inc. Confidential and Proprietary to Netsmart Technologies, Inc.

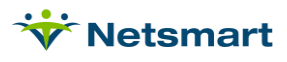

# **Table of Contents**

| Overview               | 1 |
|------------------------|---|
| Insurance Setup        | 1 |
| Patient Authorizations | 2 |
| Billing Process        | 2 |

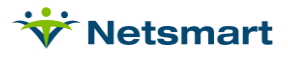

#### **Overview**

The patient authorization allows a Bill-To-Insurance can be specified. Using this feature can eliminate the need to enter insurance rates for payers to indicate which services aren't covered. The system can handle multiple payer billing scenarios since now the authorized charges for the Bill-To-Insurance will automatically post to that payer on a Billing Audit.

### **Insurance Setup**

In **Clinical**, go to the **Insurance** library. Select the payer and make sure **Authorization** is set to **Required**.

| A Home > Insurance | s > Modify Insurance      |                        |                             |
|--------------------|---------------------------|------------------------|-----------------------------|
|                    |                           |                        |                             |
| Name               | Government Employees Heal | Street                 | P.O. Box 4665               |
| Suite/Apt #        |                           | City                   | Independence                |
| State              | Select a State/Province 🔹 | Zip Code               | 64051                       |
| Phone              |                           | Category               | (Select an Insurance Cate 💌 |
| Туре               | (Select a Type) 🔹         | Code                   | GEHA                        |
|                    |                           | Authorization          | Required O Not Required     |
| Visibility         | Active                    | PDGM Effective<br>Date | 01/01/2020                  |

To view this setting in the Billing Module, go to **File > File Maintenance > Entity**, press **Change Type** and set the radio button to **Insurance**. Press **Find** to search for and select the payer that issues authorizations. Go to the **Insurance** Tab and view the Authorization setting under Billing Requirements.

| 👻 Entity Maintenance: Insurance GEHA      | - Go  | vernment Employees Heal      | th Associatio 🗕 🗖 |
|-------------------------------------------|-------|------------------------------|-------------------|
| Name/Address Insurance Ins-Rate Contact I | Notes |                              |                   |
| lauren Tarr                               |       | Billing Unit Overrides:      |                   |
| Insurance Type: Commercial                |       | # Modality                   | Units 🔺           |
| Financial Class: Commercial Class 👻       |       | 1 Skilled Nursing            | N/A               |
|                                           |       | 2 Physical Therapy           | N/A               |
| Din Type. 10004                           |       | 3 Speech Therapy             | N/A 🗸             |
| Provider #:                               |       | * Revenue Based on Calculate | d Time/Units      |
| Payor/Submitter #:                        |       |                              |                   |
| GL Revenue Account #:                     |       |                              |                   |
| GL DISCOUNT ACCOUNT #:                    |       | Billing Requirements:        |                   |
| PPS Billing: 🗖 Bill Method: Normal        | •     | Plan of Care HI              | PPS Code          |
| Payor type:                               | -     |                              |                   |
| Requires EVV:                             |       | Timely Filing: 0 🌲           |                   |

#### 😽 Netsmart

When this option is selected, the Billing Pre-Audit will show a Failure message if charges not linked to an authorization are found.

To allow charges to be billed without an authorization, the user can enter an authorization record with the words "No Auth Req" in the Authorization Number field.

## Patient Authorizations

In the Clinical Patient Schedule, add an authorization with the Bill-To Insurance specified.

| <ul> <li>Authorizations</li> </ul> |        |                           |              |            |   |            |  | Refresh Add Modify |
|------------------------------------|--------|---------------------------|--------------|------------|---|------------|--|--------------------|
| Authorization                      | Туре   | Insurance                 |              | From       |   | То         |  | Auth #             |
| Authorization                      | Active | Government Employees Heal |              | 03/29/2021 |   | 04/29/2021 |  | GH482829           |
|                                    |        | Discipline                | Billing Code |            |   |            |  |                    |
|                                    |        | PT/PTA                    |              |            | 6 | 0          |  | 6                  |

To view the authorization in the Billing Module, go the Patient file Authorize tab.

|                                                                |                                |                       | 1262 - Aut                   | any banyiyn    | n nonna by | CJILOLI                     |                                         |       |
|----------------------------------------------------------------|--------------------------------|-----------------------|------------------------------|----------------|------------|-----------------------------|-----------------------------------------|-------|
| Patient Admit                                                  | Diagnosis Assig                | gn Insuranc           | ce Certify                   | Authorize      | Docs Oth   | er Notes                    |                                         |       |
| Start-Date                                                     | End-Date                       | Authoriz              | ed-By                        | Authoriz       | ation-#    | Bill-To-In:                 | surance                                 |       |
| 3/29/2021                                                      | 4/29/2021                      |                       |                              | GH48282        | 29         | Governme                    | ent Employees Health As                 | sso - |
|                                                                |                                |                       |                              |                |            |                             |                                         | _     |
|                                                                |                                |                       |                              |                |            |                             |                                         | £22   |
|                                                                |                                |                       |                              |                |            |                             |                                         |       |
| Notes:                                                         |                                |                       |                              |                |            |                             |                                         |       |
| Notes: Authoriza                                               | ations for Period:             | 3/29/2021             | 4/29/2021                    |                |            | Hide Stopp                  | ed Authorizations                       |       |
| Notes: Authoriza                                               | ations for Period:             | 3/29/2021             | 4/29/2021<br>Basis           | Period         | Duration   | Hide Stopp<br>Total         | ed Authorizations<br>Charge-Description |       |
| Notes: Authoriza<br>Authoriza<br>Care-Type<br>Physical Therapy | ations for Period:<br>Min<br>0 | 3/29/2021<br>Max<br>6 | 4/29/2021<br>Basis<br>Visits | Period<br>Year | Duration 1 | Hide Stopp<br>Total<br>6.00 | ed Authorizations<br>Charge-Description | +     |

### **Billing Process**

Run the **Billing Pre-Audit** for **Failures Found** and correct any errors (the Charge > <u>Authorization</u> <u>Report</u> can be run with Auto-Correct selected to attach charges entered prior to authorization entry).

Run the **Billing Pre-Audit** for **Ready to Bill** to review charge and authorization information. It is recommended to choose the insurance Financial Class.

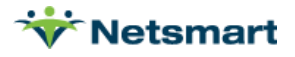

| 1/30/2017 11:37:27 AM<br>Ins/Patient Sequence                                                         | Billing Pre-Al<br>Patient(s) From:11 | u <b>dit - Bil</b><br>1/1/2016 To        | Page 1<br>Home Health Care Services<br>Medicaid Class |                                                     |                   |                 |  |  |
|----------------------------------------------------------------------------------------------------|--------------------------------------|------------------------------------------|-------------------------------------------------------|-----------------------------------------------------|-------------------|-----------------|--|--|
| Allred, Andrea R - 131366                                                                             | Prim-Ins: Medicare                   | Auth-Req                                 |                                                       |                                                     |                   |                 |  |  |
| Admit: 11/22/2016                                                                                     | Cert-From: 11/22/2016 To: 01/20/2017 |                                          |                                                       |                                                     |                   |                 |  |  |
| Insurance 1-Info: 60016 - Medicare<br>Insurance 2-Info: 60001 - Aging Waiver<br>Total Charges: 667.50 |                                      | Effective:<br>Effective:<br>First-Visit: | 1/1/2014<br>1/1/2000<br>11/22/20                      | 4 - 12/31/2099<br>0 - 12/31/2099<br>016 Last-Visit: | Auti<br>12/2/2016 | h-Req           |  |  |
| Charges To Be Billed:                                                                                 |                                      | Ti                                       | ime                                                   | Chg-Amt                                             |                   | Bill-To-Ins     |  |  |
| 11/22/2016 SNADM                                                                                      | SN Admission                         | 2                                        | .80                                                   | 200.00                                              | No-Auth           | 0 - in - 10/- i |  |  |
| 11/22/2016 HM<br>11/22/2016 HUA                                                                       | Homemaker                            | 2                                        | .00                                                   | 93.50                                               | No Auth           | Aging vvalver   |  |  |
| 11/23/2010 HHA<br>11/20/2016 LUA                                                                      | HHA VISIL                            | 4                                        | .00                                                   | 93.5U<br>02.60                                      | No Auth           |                 |  |  |
| 11/20/2010 HHA<br>11/30/2016 HM                                                                       | Homemaker                            | 4                                        | 00                                                    | 93.00<br>93.50                                      | NO-AUIN           | Aging Waiver    |  |  |
| 12/2/2016 HHA                                                                                         | HHA Visit                            | 4                                        | 00                                                    | 93.50                                               | No-Auth           | Aging Maller    |  |  |
| .2.2.2010 11111                                                                                       |                                      | Totale: 19                               | 00                                                    | 667.60                                              |                   |                 |  |  |

When done viewing the Pre-Audit, close the preview window and press the **Bill Audit** window to jump to the Billing Audit.

In the example below, Medicare is primary but the Homemaker visits are going to the secondary insurance (Payor 2 column) because the authorization for those visits has that insurance specified as the Bill-To-Insurance.

Prior to the Bill-To-Insurance functionality, a zero \$ insurance rate for the Homemaker charge would have been entered for the Medicare payer to force that charge to go to the secondary insurance.

| 1/30/20<br>Normal                 | 17 12:00:58 PM                                                                                       | Billing Audit Report<br>From:11/1/2016 To:1/31/2017 Bill Date: Chg-Month |                                  |        |                                   |                    |                                       |                                  | Me                                      | dicaid Clas     | ŝS                           | Page 1                             |
|-----------------------------------|----------------------------------------------------------------------------------------------------|--------------------------------------------------------------------------|----------------------------------|--------|-----------------------------------|--------------------|---------------------------------------|----------------------------------|-----------------------------------------|-----------------|------------------------------|------------------------------------|
|                                   |                                                                                                    |                                                                          |                                  |        |                                   |                    |                                       |                                  |                                         | Hor             | ne Health                    | Care Services                      |
| Patient: <b>All</b><br>410        | tient: Allred, Andrea R Code: 131366 Admit: 11/22/2016<br>410 South 500 West Red Bank NJ 84701 Unit: |                                                                          |                                  |        |                                   |                    | Admit N<br>t: Home Hea                | lo: <b>131366</b><br>Ith Care Se | B<br>B                                  | irth: 9/28/1933 |                              |                                    |
| Payo<br>1 Medicare<br>2 Aging Wai | r<br>ver                                                                                             | <b>Code/Plan</b><br>60016 <i>i</i> Master<br>60001 <i>i</i> Master       | Contract<br>999999999<br>5345345 | 9A     | <b>Star</b><br>01/01/2<br>01/01/2 | rt<br>2014<br>2000 | <b>Stop</b><br>12/31/20!<br>12/31/20! | 99 M<br>99 M                     | Class<br>edicare Class<br>edicaid Class |                 | <b>CoPay</b><br>0.00<br>0.00 | <b>Method</b><br>MCR-PPS<br>Normal |
| Order Diagr<br>1 J99              | nosis:<br>Respiratory disord                                                                         | lers in disea                                                            |                                  |        |                                   |                    |                                       |                                  |                                         |                 |                              |                                    |
| Date                              | Description                                                                                          | Employee                                                                 | 9                                | Qty    | Time                              | Tota               | l Pa                                  | yor1                             | Payor2                                  | Payor3          | Payor4                       | Allow                              |
| Homemake                          | ).<br>E                                                                                              |                                                                          |                                  |        |                                   |                    |                                       |                                  |                                         |                 |                              |                                    |
| 11/22/2016                        | Homemaker                                                                                            | Default, Emplo                                                           | yee                              | 1      | 2.00                              | 93.                | 50                                    | 0.00                             | 93.50                                   | 0.00            | 0.00                         | 0.00                               |
| 11/30/2016                        | Homemaker                                                                                            | Default, Emplo                                                           | oyee<br>T <b>otals:</b>          | 1<br>2 | 4.00<br>6.00                      | 93.<br>187.        | 50<br>DO                              | 0.00<br>0.00                     | 93.50<br>187.00                         | 0.00<br>0.00    | 0.00<br>0.00                 | 0.00<br>0.00                       |
|                                   |                                                                                                    | Pat 1                                                                    | ſotals:                          | 2      | 6.00                              | 187.               | 00                                    | 0.00                             | 187.00                                  | 0.00            | 0.00                         | 0.00                               |

After previewing the Billing Audit, close the preview window and **Post**.

Go to **Billing > Electronic Claims** to generate claims as usual.

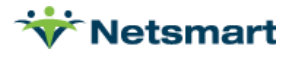